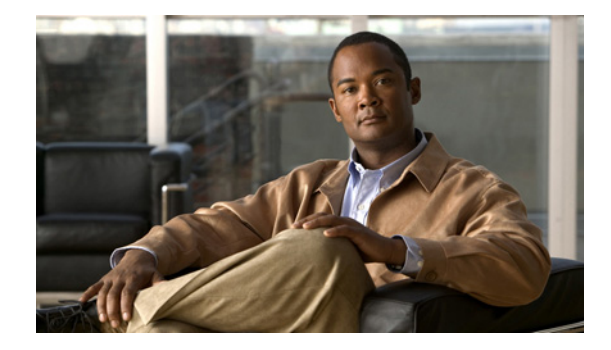

# **Route-Switch-Controller Handover Redundancy** on the Cisco AS5850

### **Feature History**

| Release    | Modification                                                                                                    |
|------------|----------------------------------------------------------------------------------------------------|
| 12.2(2)XB1 | This feature was introduced on the Cisco AS5850.                                                                  |
| 12.2(11)T  | This feature was integrated into Cisco IOS Release 12.2(11)T and support was added for the Cisco AS5850 platform. |

This document describes the Route-Switch-Controller Handover Redundancy feature on the Cisco AS5850. It includes the following sections:

- Feature Overview, page 1
- Supported Platforms, page 3
- Supported Standards, MIBs, and RFCs, page 4
- Prerequisites, page 4
- Configuration Tasks, page 5
- Monitoring and Maintaining Handover Redundancy, page 11
- Configuration Examples, page 12
- Command Reference, page 19
- Glossary, page 20

## **Feature Overview**

Route-Switch-Controller Handover Redundancy on the Cisco AS5850, with its provision of handover-split mode, provides the first phase of high availability to the Cisco AS5850 platform.

If your gateway contains two route-switch-controller (RSC) cards, you can configure your Cisco AS5850 into either of two split modes: classic split or handover split.

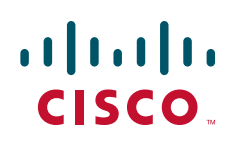

#### **Classic-Split Mode**

Classic-split (the default) mode maximizes system throughput by splitting slots between two RSCs. Each RSC controls a certain set of slots (slots 0–5 are owned by the RSC in slot 6 and slots 8–13 are owned by the RSC in slot 7), and operates as though slots other than those that it controls contain no cards because those cards are controlled by the other RSC. Configuration on each RSC affects only the slots owned by that RSC. Calls on a failed RSC are lost, but calls on the functioning RSC continue normally. Operating a Cisco AS5850 in classic-split mode is the same as having two Cisco AS5850s, each with a separate set of cards.

#### Handover-Split Mode

Handover-split mode maximizes system availability by allowing an RSC to automatically take control of the slots, cards, and calls of the other RSC should that other RSC fail. Each RSC is configured identically as appropriate for the full set of cards. During normal operation, both RSCs are active, handling their own slots, cards, and calls just as in classic-split mode. Should an RSC fail, the other RSC takes over control of the failed RSC's slots, goes into extraload state, restarts the failed RSC's cards, and handles newly arrived calls on those cards—although calls on the failed RSC are lost at the moment of failure. The failed RSC, should it recover or be restarted, remains in standby state until you instruct the active RSC to hand back its newly acquired slots to the standby RSC. This is, in effect, split dial shelf with handover capability.

Alternately, to use system resources most efficiently, you can operate with one of the two RSCs initially and intentionally in extraload state. In this configuration, RSCA initially controls all slots in the chassis and RSCB is in standby mode, ready to take over should RSCA fail. This allows you to overcome the limits of normal classic-split mode in which, because only six slots are available per RSC, an optimal combination of trunk and DSP cards is difficult to achieve. For more information on performance loads, see the "Restrictions" section.

### **Benefits**

### **High Availability**

RSC Handover Redundancy for the Cisco AS5850, enabled in handover-split mode, eliminates any single point of failure, subsequent downtime, and required user intervention to resolve unrecoverable hardware faults. This improves service availability and reduces both service-affecting time and service interruption.

## Restrictions

### **RSC Card Requirements**

You must have two RSC cards installed in your Cisco AS5850 system chassis.

### Performance Load and Possible Trunk-Card and Port-Density Limitations

The number of CT3, T1, or E1 trunk cards that your system can support depends on the split mode in which it is configured to operate. In classic-split mode, an RSC card needs to handle the trunk cards in its own half only. In handover-split mode, an RSC card needs to be able to handle the full load of trunk cards across the entire chassis. In either case, the number of trunk cards allowed should not exceed the performance load of the handling RSC card.

For further information about performance loads, refer to the tables on Cisco AS5850 universal port capacities in the overview chapter of *Cisco AS5850 Universal Gateway Operations, Administration, Maintenance, and Provisioning Guide.* 

### **Throughput Versus Availability**

You must choose between maximal throughput and maximal availability:

- Disabling the handover redundancy by configuring classic-split mode provides maximal throughput, at the expense of availability.
- Enabling handover redundancy by configuring handover-split mode provides maximal availability, at the expense of throughput.

### **Dropped Calls**

Calls on a failed RSC, regardless of mode, are lost at the moment of failure.

### **Fixed Slot Assignments**

Slot assignments are fixed and cannot be changed except by a system in handover-split mode during handover. Slots 0–5 are owned by the RSC in slot 6, and slots 8–13 are owned by the RSC in slot 7.

### **Related Features and Technologies**

### **Router-Shelf Redundancy**

The Router-Shelf Redundancy feature that is available on the Cisco AS5800 is similar to RSC Handover Redundancy on the Cisco AS5850.

## **Related Documents**

 Cisco AS5850 Operations, Administration, Maintenance, and Provisioning Guide, chapter on provisioning, available from the Cisco AS5850 Product Documentation website

## **Supported Platforms**

• Cisco AS5850 universal gateway

### Table 1 Cisco IOS Release and Platform Support for this Feature

| Platform     | 12.2(2)XB1 | 12.2(11)T |  |  |  |  |  |
|--------------|------------|-----------|--|--|--|--|--|
| Cisco AS5850 | Х          | Х         |  |  |  |  |  |

### **Determining Platform Support Through Cisco Feature Navigator**

Cisco IOS software is packaged in feature sets that support specific platforms. To get updated information regarding platform support for this feature, access Cisco Feature Navigator. Cisco Feature Navigator dynamically updates the list of supported platforms as new platform support is added for the feature.

Cisco Feature Navigator is a web-based tool that enables you to determine which Cisco IOS software images support a specific set of features and which features are supported in a specific Cisco IOS image. You can search by feature or release. Under the release section, you can compare releases side by side to display both the features unique to each software release and the features in common.

Use Cisco Feature Navigator to find information about platform support and software image support. Cisco Feature Navigator enables you to determine which Cisco IOS and Catalyst OS software images support a specific software release, feature set, or platform. To access Cisco Feature Navigator, go to http://www.cisco.com/go/fn. An account on Cisco.com is not required.

### Availability of Cisco IOS Software Images

Platform support for particular Cisco IOS software releases is dependent on the availability of the software images for those platforms. Software images for some platforms may be deferred, delayed, or changed without prior notice. For updated information about platform support and availability of software images for each Cisco IOS software release, refer to the online release notes or, if supported, Cisco Feature Navigator.

## Supported Standards, MIBs, and RFCs

### Standards

None

### MIBs

• CISCO-RF-MIB

To obtain lists of supported MIBs by platform and Cisco IOS release, and to download MIB modules, go to the Cisco MIB website on Cisco.com at the following URL: http://www.cisco.com/public/sw-center/netmgmt/cmtk/mibs.shtml

### RFCs

None

## **Prerequisites**

### **RSC Cards**

Be sure that you have two RSC cards installed in your Cisco AS5850, one in slot 6 and one in slot 7.

### **Trunk Cards**

If you have CT3, T1, or E1 trunk cards in your Cisco AS5850, be sure that you have a supportable number. For more information on performance loads, see the "Restrictions" section on page 2.

### **Cisco IOS Image**

- For classic-split mode, it is advisable, although not mandatory, to configure each RSC with the same Cisco IOS image.
- For handover-split mode, it is mandatory that you configure each RSC with the same Cisco IOS image and the same configuration except for the IP address on egress interfaces. Your Cisco IOS image must support redundancy (Cisco IOS Release 12.2(2)XB, Cisco IOS Release 12.2(11)T, or later releases).

You must replicate the startup configuration for all line cards in the system in both RSCs' saved configurations to ensure correct operation after a handover.

• You can download software configurations to your Cisco AS5850 using Simple Network Management Protocol (SNMP) or a Telnet connection. To learn how to upgrade your Cisco IOS image, go to the Cisco.com website for Cisco AS5850 Product Documentation, locate the *Cisco AS5850 Universal Gateway Operations, Administration, Maintenance, and Provisioning Guide*, and consult the chapter on provisioning.

# **Configuration Tasks**

See the following sections for configuration tasks for this feature. Each task in the list is identified as either required or optional. Note that you must configure and verify either classic-split mode (the default) or handover-split mode.

- Configuring Classic-Split Mode (optional)
- Verifying Classic-Split Mode (optional)

or

- Configuring Handover-Split Mode (required)
- Verifying Handover-Split Mode (required)

| Command                             | Purpose                                                                            |
|-------------------------------------|------------------------------------------------------------------------------------|
| Router# configuration termina       | Enters configuration mode.                                                         |
| Router(config)# <b>redundancy</b>   | Enters configuration-redundancy mode.                                              |
| Router(config-red)# <b>mode cla</b> | -split Selects classic-split (the default) mode.                                   |
| Router# copy running-config :       | <b>tup-config</b> Copies the running configuration into the startup configuration. |
| Router# <b>reload</b>               | Reloads the RSC.                                                                   |

### **Configuring Classic-Split Mode**

Connect to each RSC in turn and enter these commands.

٩, Note

Classic-split mode is the default mode. If you do not perform these steps, your system defaults to this mode.

<u>Note</u>

These steps simply configure the system to classic-split mode. You must also configure each of the cards manually.

A classic-split system appears to SNMP management applications as two separate Cisco AS5850s. You must conduct a console session for each RSC (two console sessions) to configure your splits. The system controller manages a classic-split configuration as two separate Cisco AS5850 universal gateways.

Network management systems (NMSs) such as the Cisco Universal Gateway Manager (Cisco UGM) are available that provide a single system view of multiple points of presence (POPs) as they monitor performance and log accounting data. An NMS has a graphical user interface (GUI); runs on a UNIX SPARC station; and includes a database-management system, polling engine, trap management, and map integration. The NMS can be installed at a remote facility so that you can access multiple systems through a console port or Web interface.

In classic-split mode, it is desirable—and, with an NMS, essential—to use four unique IDs, one for each RSC and one for each set of slots. In some cases, however, it is sufficient to use the same ID for the two RSCs.

### Verifying Classic-Split Mode

In classic-split mode, most **show** commands (with exceptions noted below) display information for only those slots owned by the RSC; they look and behave as they would if there were no cards in the slots that the RSC does not own. To see **show** command information for a slot, you must connect to the RSC that owns that slot.

Enter any of the following commands, in any order.

- To display information about all slots, regardless of ownership, enter the **show context all** command in EXEC mode.
- To display information about owned slots, enter the show context command in EXEC mode without the all option.
- To display additional relevant output, including whether an RSC is running in classic-split mode and, if so, which slots it owns, enter the **show chassis** command in EXEC mode.

```
RouterA# show chassis
System is in classic-split mode, RSC in slot 6.
 Slots owned: 0 1 2 3 4 5
 Slots configured: 0 1 2 3 4 5
 Slots owned by other: 8 9 10 11 12 13 \,
Slot
     Board CPU
                         DRAM
                                       T/O Memory
                                                                 Elapsed
                                                    State
                      Total (free) Total (free)
       Type
                Util
                                                                 Time
1
       UP324
                0%/0% 60159040( 51%) 67108864( 73%)
                                                    Up
                                                                 6d01h
2
       UP324
               0%/0% 60159040( 56%) 67108864( 73%)
                                                                 6d01h
                                                    Up
             0%/0% 60159040( 56%) 67108864( 73%)
3
       UP324
                                                                 6d01h
                                                    Up
             0%/0% 60159040( 50%) 67108864( 72%)
4 CT3 UP216
                                                    Up
                                                                 6d01h
System set for auto boot
RouterB# show chassis
System is in classic-split mode, RSC in slot 7.
 Slots owned: 8 9 10 11 12 13
 Slots configured: 8 9 10 11 12 13
 Slots owned by other: 0 1 2 3 4 5
Slot.
      Board CPU
                        DRAM
                                       I/O Memory
                                                                 Elapsed
                                                    State
                Util Total (free) Total (free)
                                                                 Time
       Tvpe
9
  CT3_UP216 0%/0% 60159040(65%) 67108864(72%)
                                                                 00:21:46
                                                    αU
10
       UP324
             0%/0% 60159040( 62%) 67108864( 73%) Up
                                                                 00:21:48
       UP324
               0%/0% 60159040( 62%) 67108864( 73%) Up
                                                                 00:21:49
11
System set for auto boot
```

• To display all configured clock sources, even those from non-owned cards, enter the **show chassis clocks** command in EXEC mode. Only one RSC can provide the master clock, and it may need to have backup clock sources configured from all cards present, regardless of ownership.

1

RouterA# show chassis clocks

| Prima:                     | ry Clo                 | ck:               |              |           |          |     |            |             |          |           |          |            |             |           |          |     |     |   |   |   |    |     |     |     |     |    |   |   |   |
|----------------------------|------------------------|-------------------|--------------|-----------|----------|-----|------------|-------------|----------|-----------|----------|------------|-------------|-----------|----------|-----|-----|---|---|---|----|-----|-----|-----|-----|----|---|---|---|
| Slot (<br>Syster<br>TDM Bu | 6:<br>m prim<br>us Mas | ary is<br>ter Clo | Slo<br>ock ( | t:<br>Ger | 4<br>1er | Po  | ort<br>201 | :<br>:<br>: | 1<br>Sta | o:<br>ate | fr<br>e= | pr:<br>= I | i 0:<br>NOI | ri<br>RM2 | ty<br>AL | 1(  | )   |   |   |   |    |     |     |     |     |    |   |   |   |
| Backup                     | o cloc                 | ks:               |              |           |          |     |            |             |          |           |          |            |             |           |          |     |     |   |   |   |    |     |     |     |     |    |   |   |   |
| Source                     | e Slo                  | t Port            | D            | S3-       | -Pc      | ort | :          | Pı          | rio      | or        | ity      | 7          |             |           | St       | tat | cus | 3 |   |   | St | cat | te  |     |     |    |   |   |   |
| Trunk                      | 9                      | 1                 |              | 0         |          |     |            |             | 8        |           |          |            |             |           | (        | Goo | bđ  |   |   |   | (  | Coi | nf: | igı | ire | ed |   |   |   |
| Trunk                      | 4                      | 21                |              | 0         |          |     |            |             | 49       | 98        |          |            |             |           | (        | God | bd  |   |   |   | Ι  | De  | £αι | ılt | 2   |    |   |   |   |
| Trunk                      | 9                      | 21                |              | 0         |          |     |            |             | 5(       | 3         |          |            |             |           | (        | Goo | bd  |   |   |   | Ι  | De: | Eαι | ılt | Ξ   |    |   |   |   |
| Status                     | s of t                 | runk cl           | ock          | s:        |          |     |            |             |          |           |          |            |             |           |          |     |     |   |   |   |    |     |     |     |     |    |   |   |   |
|                            | Ds3                    |                   | 2 2          | 2         | 2        | 2   | 2          | 2           | 2        | 2         | 1        | 1          | 1           | 1         | 1        | 1   | 1   | 1 | 1 | 1 |    |     |     |     |     |    |   |   |   |
| Slot                       | Port                   | Type              | 8 7          | 6         | 5        | 4   | 3          | 2           | 1        | 0         | 9        | 8          | 7           | 6         | 5        | 4   | 3   | 2 | 1 | 0 | 9  | 8   | 7   | 6   | 5   | 4  | 3 | 2 | 1 |
| 4                          | 0                      | т3                | вв           | В         | В        | В   | В          | В           | G        | G         | G        | G          | G           | G         | G        | G   | G   | G | G | G | G  | G   | G   | G   | G   | G  | G | G | G |
| 9                          | 0                      | Т3                | в в          | В         | В        | В   | В          | В           | G        | G         | G        | G          | G           | G         | G        | G   | G   | G | G | G | G  | G   | G   | G   | G   | G  | G | G | G |

## **Configuring Handover-Split Mode**

Perform the following steps on both RSCs so that all cards are configured on both RSCs.

|        | Command                                 | Purpose                               |
|--------|-----------------------------------------|---------------------------------------|
| Step 1 | Router# configuration terminal          | Enters configuration mode.            |
| Step 2 | Router(config)# redundancy              | Enters redundancy configuration mode. |
| Step 3 | Router(config-red)# mode handover-split | Selects handover-split mode.          |

Connect to each RSC in turn, change the running configuration so that all cards are configured on this RSC, and perform the following steps.

|        | Command                                          | Purpose                                                                                                    |
|--------|--------------------------------------------------|----------------------------------------------------------------------------------------------------|
| Step 1 | Router# copy running-config startup-config       | Copies the running configuration into the startup configuration.                                                                       |
| Step 2 | Router# <b>dir</b> [/all][filesystem:][file-url] | Displays a list of files on a file system. Use to<br>verifiy that the new image is loaded to system<br>Flash memory or the FTP server. |
| Step 3 | Router# <b>reload</b>                            | Reloads the RSC.                                                                                                    |

The net result, when you are done, is that all cards are configured on each RSC.

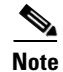

I

These steps simply configure the system to handover-split mode. You must also manually configure each card on both RSCs.

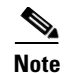

By default, a single RSC can handle only up to two CT3 cards. You can release this restriction by using the **no dial-config-guidelines** command. For more information on performance loads, see the "Restrictions" section on page 2.

### Verifying Handover-Split Mode

Enter any of the following commands, in any order.

• To indicate whether handover is enabled and whether this RSC is active or standby, enter the **show** redundancy states command in EXEC mode.

```
RouterA# show redundancy states
      my state = 13 -ACTIVE
     peer state = 13 -ACTIVE
           Mode = Duplex
          Unit = Preferred Primary
        Unit ID = 6
  Redundancy Mode = Handover-split: If one RSC fails, the peer RSC will take over the
feature boards
Maintenance Mode = Disabled
    Manual Swact = Enabled
   Communications = Up
            client count = 3
client_notification_TMR = 30000 milliseconds
         keep alive TMR = 4000 milliseconds
        keep_alive count = 0
   keep_alive threshold = 7
           RF debug mask = 0x0
```

To display logged handover event, enter the show redundancy history command in EXEC mode.

```
RouterA# show redundancy history
Redundancy Facility Event Log:
00:00:00 client added: RF INTERNAL MSG(0) seg=0
00:00:00 client added: RF_LAST_CLIENT(65000) seq=65000
00:00:09 client added: Rsc split dshelf client(19) seq=800
00:00:09 *my state = INITIALIZATION(2) *peer state = DISABLED(1)
00:00:09 RF_PROG_INITIALIZATION(100) RF_INTERNAL_MSG(0) op=0 rc=11
00:00:09 RF_PROG_INITIALIZATION(100) Rsc split dshelf client(19) op=0 rc=11
00:00:09 RF_PROG_INITIALIZATION(100) RF_LAST_CLIENT(65000) op=0 rc=11
00:00:09 *my state = NEGOTIATION(3) peer state = DISABLED(1)
00:00:11 RF_STATUS_PEER_PRESENCE(400) op=1
00:00:11 RF_STATUS_PEER_PRESENCE(400) Rsc split dshelf client(19) op=1
00:00:11 RF_STATUS_PEER_COMM(401) op=1
00:00:11 RF_STATUS_PEER_COMM(401) Rsc split dshelf client(19) op=1
00:00:11 my state = NEGOTIATION(3) *peer state = UNKNOWN(0)
00:00:15 RF_EVENT_CLIENT_PROGRESSION(503) RF_LAST_CLIENT(65000) op=1
00:00:15 RF_PROG_PLATFORM_SYNC(300) RF_LAST_CLIENT(65000) op=1 rc=0
00:00:15 RF_EVENT_CLIENT_PROGRESSION(503) RF_LAST_CLIENT(65000) op=1 rc=0
00:00:17 RF_STATUS_REDUNDANCY_MODE_CHANGE(405) Rsc split dshelf client(19) op=3
00:00:17 RF_EVENT_GO_STANDBY(512) op=0
00:00:17 *my state = STANDBY COLD(4) peer state = UNKNOWN(0)
00:00:17 RF_PROG_STANDBY_COLD(101) RF_INTERNAL_MSG(0) op=0 rc=11
00:00:17 RF_PROG_STANDBY_COLD(101) Rsc split dshelf client(19) op=0 rc=11
00:00:17 RF_PROG_STANDBY_COLD(101) RF_LAST_CLIENT(65000) op=0 rc=11
00:00:19 my state = STANDBY COLD(4) *peer state = ACTIVE_EXTRALOAD(14)
00:00:51 Configuration parsing complete
```

00:00:53 System initialization complete 00:01:11 RF\_STATUS\_PEER\_PRESENCE(400) op=0 00:01:11 RF\_STATUS\_PEER\_PRESENCE(400) Rsc split dshelf client(19) op=0 00:01:11 my state = STANDBY COLD(4) \*peer state = DISABLED(1) 00:01:11 Reloading peer (peer presence lost) 00:01:11 \*my state = ACTIVE-FAST(9) peer state = DISABLED(1) 00:01:11 RF\_STATUS\_MAINTENANCE\_ENABLE(403) Rsc split dshelf client(19) op=0 00:01:11 RF\_PROG\_ACTIVE\_FAST(200) RF\_INTERNAL\_MSG(0) op=0 rc=11 00:01:11 RF\_PROG\_ACTIVE\_FAST(200) Rsc split dshelf client(19) op=0 rc=11 00:01:11 RF\_PROG\_ACTIVE\_FAST(200) RF\_LAST\_CLIENT(65000) op=0 rc=11 00:01:11 \*my state = ACTIVE-DRAIN(10) peer state = DISABLED(1) 00:01:11 RF\_PROG\_ACTIVE\_DRAIN(201) RF\_INTERNAL\_MSG(0) op=0 rc=11 00:01:11 RF\_PROG\_ACTIVE\_DRAIN(201) Rsc split dshelf client(19) op=0 rc=11 00:01:11 RF\_PROG\_ACTIVE\_DRAIN(201) RF\_LAST\_CLIENT(65000) op=0 rc=11 00:01:11 \*my state = ACTIVE\_PRECONFIG(11) peer state = DISABLED(1) 00:01:11 RF\_PROG\_ACTIVE\_PRECONFIG(202) RF\_INTERNAL\_MSG(0) op=0 rc=11 00:01:11 RF\_PROG\_ACTIVE\_PRECONFIG(202) Rsc split dshelf client(19) op=0 rc=11 00:01:11 RF\_PROG\_ACTIVE\_PRECONFIG(202) RF\_LAST\_CLIENT(65000) op=0 rc=11 00:01:11 \*my state = ACTIVE\_POSTCONFIG(12) peer state = DISABLED(1) 00:01:11 RF\_PROG\_ACTIVE\_POSTCONFIG(203) RF\_INTERNAL\_MSG(0) op=0 rc=11 00:01:11 RF\_PROG\_ACTIVE\_POSTCONFIG(203) Rsc split dshelf client(19) op=0 rc=11 00:01:11 RF\_PROG\_ACTIVE\_POSTCONFIG(203) RF\_LAST\_CLIENT(65000) op=0 rc=11 00:01:11 \*my state = ACTIVE(13) peer state = DISABLED(1) 00:01:11 RF\_PROG\_ACTIVE(204) RF\_INTERNAL\_MSG(0) op=0 rc=11 00:01:11 RF\_PROG\_ACTIVE(204) Rsc split dshelf client(19) op=0 rc=11 00:01:11 RF\_PROG\_ACTIVE(204) RF\_LAST\_CLIENT(65000) op=0 rc=11 00:01:11 RF\_STATUS\_PEER\_COMM(401) op=0 00:01:11 RF\_STATUS\_PEER\_COMM(401) Rsc split dshelf client(19) op=0 00:01:11 Reloading peer (communication down) 00:01:11 RF\_EVENT\_GO\_ACTIVE\_EXTRALOAD(513) RF\_INTERNAL\_MSG(0) op=0 00:01:11 RF\_PROG\_EXTRALOAD(301) RF\_INTERNAL\_MSG(0) op=0 rc=11 00:01:11 RF\_PROG\_EXTRALOAD(301) Rsc split dshelf client(19) op=0 rc=11 00:01:11 RF\_PROG\_EXTRALOAD(301) RF\_LAST\_CLIENT(65000) op=0 rc=11 00:01:11 RF\_EVENT\_GO\_ACTIVE\_EXTRALOAD(513) RF\_INTERNAL\_MSG(0) op=0 00:03:02 RF\_STATUS\_PEER\_PRESENCE(400) op=1 00:03:02 RF\_STATUS\_PEER\_PRESENCE(400) Rsc split dshelf client(19) op=1 00:03:02 RF\_STATUS\_PEER\_COMM(401) op=1 00:03:02 RF\_STATUS\_PEER\_COMM(401) Rsc split dshelf client(19) op=1 00:03:02 \*my state = ACTIVE\_EXTRALOAD(14) \*peer state = UNKNOWN(0) 00:03:02 RF\_PROG\_PLATFORM\_SYNC(300) RF\_INTERNAL\_MSG(0) op=0 rc=11 00:03:02 RF\_PROG\_PLATFORM\_SYNC(300) Rsc split dshelf client(19) op=0 rc=11 00:03:02 RF\_PROG\_PLATFORM\_SYNC(300) RF\_LAST\_CLIENT(65000) op=0 rc=0 00:03:02 RF\_EVENT\_CLIENT\_PROGRESSION(503) RF\_LAST\_CLIENT(65000) op=1 rc=0 00:03:02 my state = ACTIVE\_EXTRALOAD(14) \*peer state = NEGOTIATION(3) 00:03:02 RF\_EVENT\_PEER\_PROG\_DONE(506) RF\_LAST\_CLIENT(65000) op=300 00:03:06 my state = ACTIVE\_EXTRALOAD(14) \*peer state = STANDBY COLD(4) 6d01h RF\_EVENT\_GO\_ACTIVE\_HANDBACK(514) RF\_INTERNAL\_MSG(0) op=0 6d01h RF\_PROG\_HANDBACK(302) RF\_INTERNAL\_MSG(0) op=0 rc=11 6d01h RF\_PROG\_HANDBACK(302) Rsc split dshelf client(19) op=0 rc=0 6d01h RF\_EVENT\_CLIENT\_PROGRESSION(503) Rsc split dshelf client(19) op=1 rc=0 6d01h RF\_EVENT\_GO\_ACTIVE(511) op=0 6d01h Reloading peer (this unit becoming active) 6d01h \*my state = ACTIVE-FAST(9) peer state = STANDBY COLD(4) 6d01h RF\_STATUS\_MAINTENANCE\_ENABLE(403) Rsc split dshelf client(19) op=0 6d01h RF\_PROG\_ACTIVE\_FAST(200) RF\_INTERNAL\_MSG(0) op=0 rc=11 6d01h RF\_PROG\_ACTIVE\_FAST(200) Rsc split dshelf client(19) op=0 rc=11 6d01h RF\_PROG\_ACTIVE\_FAST(200) RF\_LAST\_CLIENT(65000) op=0 rc=11 6d01h \*my state = ACTIVE-DRAIN(10) peer state = STANDBY COLD(4) 6d01h RF\_PROG\_ACTIVE\_DRAIN(201) RF\_INTERNAL\_MSG(0) op=0 rc=11 6d01h RF\_PROG\_ACTIVE\_DRAIN(201) Rsc split dshelf client(19) op=0 rc=11 6d01h RF\_PROG\_ACTIVE\_DRAIN(201) RF\_LAST\_CLIENT(65000) op=0 rc=11 6d01h \*my state = ACTIVE\_PRECONFIG(11) peer state = STANDBY COLD(4) 6d01h RF\_PROG\_ACTIVE\_PRECONFIG(202) RF\_INTERNAL\_MSG(0) op=0 rc=11 6d01h RF\_PROG\_ACTIVE\_PRECONFIG(202) Rsc split dshelf client(19) op=0 rc=11

```
6d01h RF_PROG_ACTIVE_PRECONFIG(202) RF_LAST_CLIENT(65000) op=0 rc=11
6d01h *my state = ACTIVE_POSTCONFIG(12) peer state = STANDBY COLD(4)
6d01h RF_PROG_ACTIVE_POSTCONFIG(203) RF_INTERNAL_MSG(0) op=0 rc=11
6d01h RF_PROG_ACTIVE_POSTCONFIG(203) Rsc split dshelf client(19) op=0 rc=11
6d01h RF_PROG_ACTIVE_POSTCONFIG(203) RF_LAST_CLIENT(65000) op=0 rc=11
6d01h *my state = ACTIVE(13) peer state = STANDBY COLD(4)
6d01h RF_PROG_ACTIVE(204) RF_INTERNAL_MSG(0) op=0 rc=11
6d01h RF_PROG_ACTIVE(204) Rsc split dshelf client(19) op=0 rc=0
6d01h RF_EVENT_CLIENT_PROGRESSION(503) Rsc split dshelf client(19) op=1 rc=0
6d01h my state = ACTIVE(13) *peer state = ACTIVE(13)
6d01h my state = ACTIVE(13) *peer state = UNKNOWN(0)
6d01h Reloading peer (notification timeout)
6d01h my state = ACTIVE(13) *peer state = ACTIVE(13)
6d01h RF_STATUS_REDUNDANCY_MODE_CHANGE(405) Rsc split dshelf client(19) op=1
6d01h RF EVENT GO ACTIVE(511) op=0
6d01h RF_STATUS_REDUNDANCY_MODE_CHANGE(405) Rsc split dshelf client(19) op=3
6d01h RF_EVENT_GO_ACTIVE(511) op=0
```

• To display details of any pending handover, enter the **show redundancy handover** command in EXEC mode.

```
RouterA# show redundancy handover
No handover pending
```

- To display up to 256 relevant debug entries, enter the **show redundancy debug-log** command in EXEC mode.
- To display additional relevant output, enter the **show chassis** command in EXEC mode. In handover-split mode, this command shows the RSC to be configured with all slots of the entire chassis, regardless of whether the RSC owns the slots or not. Slots owned by the peer RSC are shown to be in the ignore state, properly configured and ready to go.

The following example shows output for two RSCs in normal-load state.

```
RouterA# show chassis
System is in handover-split mode, RSC in slot 6.
 Slots owned: 0 1 2 3 4 5
 Slots configured: 0 1 2 3 4 5 8 9 10 11 12 13
 Slots owned by other: 8 9 10 11 12 13
Slot
       Board CPU
                         DRAM
                                       I/O Memory
                                                                 Elapsed
                                                    State
       Type
                Util
                      Total (free)
                                     Total (free)
                                                                 Time
                                                                 6d01h
1
       UP324 17%/17% 60159040( 50%) 67108864( 73%)
                                                    σU
             1%/0% 60159040( 56%) 67108864( 73%)
2
       UP324
                                                    Up
                                                                 6d01h
               0%/0% 60159040( 56%) 67108864( 73%)
3
       UP324
                                                    Up
                                                                 6d01h
4 CT3_UP216
               1%/0% 60159040( 49%) 67108864( 72%)
                                                                 6d01h
                                                    Up
9 CT3_UP216
                      60159040( 0%) 67108864( 0%)
                                                    Ignore
                                                                 00:00:20
       UP324
                      60159040( 0%) 67108864( 0%) Ignore
10
                                                                 00:00:19
11
       UP324
                      60159040( 0%) 67108864( 0%) Ignore
                                                                 00:00:18
System set for auto boot
```

| RouterB | # show cha | assis    |            |       |            |      |        |          |
|---------|------------|----------|------------|-------|------------|------|--------|----------|
| System  | is in hand | dover-sp | plit mode, | RSC : | in slot 7. |      |        |          |
| Slots   | owned: 8   | 9 10 11  | 1 12 13    |       |            |      |        |          |
| Slots   | configure  | ed: 0 1  | 2 3 4 5 8  | 9 10  | 11 12 13   |      |        |          |
| Slots   | owned by   | other:   | 0 1 2 3 4  | 5     |            |      |        |          |
| Slot    | Board      | CPU      | DRAM       |       | I/O Mem    | lory | State  | Elapsed  |
|         | Туре       | Util     | Total (:   | free) | Total (f   | ree) |        | Time     |
| 1       | UP324      |          | 0 (        | 0%)   | 0 (        | 0%)  | Ignore | 00:00:38 |
| 2       | UP324      |          | 0 (        | 0%)   | 0 (        | 0%)  | Ignore | 00:00:37 |
| 3       | UP324      |          | 0 (        | 0%)   | 0 (        | 0%)  | Ignore | 00:00:36 |
| 4 CT3   | _UP216     |          | 0 (        | 0%)   | 0 (        | 0왕)  | Ignore | 00:00:35 |
| 9 CT3   | _UP216     | 0%/0%    | 60159040(  | 65%)  | 67108864(  | 72%) | Up     | 00:23:14 |
| 10      | UP324      | 0%/0%    | 60159040(  | 62%)  | 67108864(  | 73%) | Up     | 00:23:16 |

1

0%/0% 60159040( 62%) 67108864( 73%) Up 00:23:17 11 UP324 System set for auto boot The following example shows output for one RSC in extraload state. RouterA# show chassis System is in handover-split mode, RSC in slot 6. Slots owned: 0 1 2 3 4 5 8 9 10 11 12 13 Slots configured: 0 1 2 3 4 5 8 9 10 11 12 13 Slots owned by other: none Slot Board CPU DRAM I/O Memory State Elapsed Util Туре Total (free) Total (free) Time UP324 0%/0% 60159040( 50%) 67108864( 73%) 6d02h 1 Up 1%/0% 60159040( 56%) 67108864( 73%) 6d02h 2 UP324 σU 3 UP324 0%/0% 60159040( 56%) 67108864( 73%) 6d02h Up 4 CT3\_UP216 6%/5% 60159040( 49%) 67108864( 72%) Up 6d02h 5%/4% 60159040( 56%) 67108864( 72%) 00:10:29 9 CT3\_UP216 Up UP324 20%/20% 60159040( 56%) 67108864( 73%) 00:10:30 10 Up 0%/0% 60159040( 56%) 67108864( 73%) 00:10:30 11 UP324 αU System set for auto boot

## **Troubleshooting Tips**

| Command                                | Purpose                                                                                                    |
|----------------------------------------|----------------------------------------------------------------------------------------------------|
| Router# <b>debug redundancy as5850</b> | Enables or disables redundancy-related debug<br>options (hardware lines, master RSC, FSM events,<br>mode, RF client). Use to view specific relevant<br>debug options. All debug entries continue to be<br>logged even if you disable an option here, and you<br>can always use the <b>show redundancy debug-log</b><br>command to view them. |

## **Monitoring and Maintaining Handover Redundancy**

| Command                                                                                                    | Purpose                                                                                                    |
|----------------------------------------------------------------------------------------------------|----------------------------------------------------------------------------------------------------|
| Router# redundancy handover<br>{cancel   peer-resources   shelf-resources}<br>[busyout-period mins<br>at hh:mm day month year] | Specifies or cancels handover of slots between<br>RSCs. Use during Cisco IOS image upgrades and<br>to return control of slots to an RSC that failed but<br>is now back in service. Specify handover of slots<br>belonging either to the peer RSC ( <b>peer-resources</b> )<br>or to the RSC on which the command is run<br>( <b>shelf-resources</b> ). Optionally, specify either or<br>both of the following: length of time for which and<br>exact time at which slots should be busied out<br>before handover. |
|                                                                                                    | Note The shelf-resources option causes the RSC to reload.                                                                                                    |

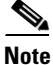

I

You can detect if an RSC is in extraload with control of the entire chassis resources by observing that the master LED for that RSC is on. You can also detect this state by using the **show redundancy states** command.

The following example shows two instances of handover scheduling, verification, cancellation, and verification of cancellation:

RouterA# redundancy handover shelf-resources busyout-period 10 at 16:15 5 Sept 2001 Newly entered handover schedule: Busyout period at 16:15:00 PST Wed Sep 5 2001 for a duration of 10 minute(s) Handover pending at 16:25:00 PST Wed Sep 5 2001 Clear calls, handover and reload as specified above?[confirm] RouterA# show redundancy handover

Busyout period at 16:15:00 PST Wed Sep 5 2001 for a duration of 10 minute(s) Handover pending at 16:25:00 PST Wed Sep 5 2001

RouterA# **redundancy handover cancel** Scheduled handover is cancelled

RSC-Slot6# **show redundancy handover** No handover pending

RouterA# redundancy handover peer-resources busyout-period 10 at 16:37 5 Sep 2001 Newly entered handover schedule: Busyout period at 16:37:00 PST Wed Sep 5 2001 for a duration of 10 minute(s) Handover pending at 16:47:00 PST Wed Sep 5 2001 Clear calls and handover as specified above?[confirm]

RouterA# **show redundancy handover** Busyout period at 16:37:00 PST Wed Sep 5 2001 for a duration of 10 minute(s) Handover pending at 16:47:00 PST Wed Sep 5 2001

RouterA# **redundancy handover cancel** Scheduled handover is cancelled

```
RouterA# show redundancy handover
No handover pending
```

## **Configuration Examples**

The following example shows a startup configuration that supports redundancy. Note, in the sections on resource-pool range and controller numbers, that every card in the chassis is configured.

```
RouterA# show startup-config
```

```
version 12.2
no service pad
service timestamps debug datetime msec
service timestamps log datetime msec
no service password-encryption
service compress-config
1
hostname RouterA
!
redundancy
mode handover-split
aaa new-model
1
1
aaa group server tacacs+ redline2
1
aaa group server radius RADIUS-GROUP
```

```
server 172.22.51.9 auth-port 1645 acct-port 1646
!
aaa authentication login CONSOLE none
aaa authentication login VTY none
aaa authentication ppp default group RADIUS-GROUP
aaa authentication ppp RADIUS-LIST group RADIUS-GROUP
aaa authorization exec CONSOLE none
aaa authorization exec RADIUS-LIST group RADIUS-GROUP
aaa authorization network default group RADIUS-GROUP if-authenticated
aaa authorization network RADIUS-LIST group RADIUS-GROUP if-authenticated
aaa accounting network default start-stop group RADIUS-GROUP
aaa nas port extended
aaa session-id common
enable password xxx
1
username RouterB password 0 xxx
username 54006
username 54006_1 password 0 xxx
username RouterA password 0 xxx
username 54006_d_119 password 0 xxx
resource-pool enable
1
resource-pool group resource group1
range port 1/0 1/323
range port 4/20 4/30
1
resource-pool group resource group2
 range port 9/0 9/215
range port 10/0 10/120
1
resource-pool group resource digital_group_6
range limit 207
1
resource-pool group resource digital_group
range limit 116
Т
resource-pool group resource vpdn_dig
range limit 92
1
resource-pool profile customer 54006_customer
limit base-size all
limit overflow-size 0
resource group1 speech
 dnis group 54006_dnis
!
resource-pool profile customer 54007_customer
 limit base-size all
limit overflow-size 0
resource group2 speech
dnis group 54007_dnis
!
resource-pool profile customer 54006_customer_sync
limit base-size all
limit overflow-size 0
resource digital_group_6 digital
 dnis group 54006_sync_dnis
L
resource-pool profile customer 54007_sync
limit base-size all
limit overflow-size 0
resource digital_group digital
 dnis group 54007_sync_dnis
Т
```

```
resource-pool profile customer 54007_sync_vpdn
limit base-size all
limit overflow-size 0
resource vpdn_dig digital
dnis group 54007_sync_vpdn_dnis
clock timezone PST -7
dial-tdm-clock priority 8 trunk-slot 9 ds3-port 0 port 1
dial-tdm-clock priority 10 trunk-slot 4 ds3-port 0 port 1
spe country t1-default
!
spe link-info poll voice 5
1
ip subnet-zero
ip cef distributed
ip ftp source-interface FastEthernet6/0
ip ftp username root
ip ftp password xxxxx
no ip domain-lookup
1
vpdn enable
T
vpdn-group 1
request-dialin
 protocol 12f
source-ip 30.0.0.1
1
chat-script dial "" "ATZ" OK "ATDT\T" TIMEOUT 60 CONNECT
isdn switch-type primary-5ess
!
controller T3 4/0
framing c-bit
cablelength 224
t1 1-28 controller
1
controller T1 4/0:1
framing esf
pri-group timeslots 1-24
1
controller T1 4/0:2
framing esf
pri-group timeslots 1-24
!
controller T1 4/0:3
framing esf
pri-group timeslots 1-24
1
controller T1 4/0:28
shutdown
framing esf
pri-group timeslots 1-24
!
controller T3 9/0
framing c-bit
cablelength 224
t1 1-28 controller
I.
controller T1 9/0:1
framing esf
ds0-group 0 timeslots 1-24 type e&m-fgb dtmf dnis
!
controller T1 9/0:2
```

```
framing esf
ds0-group 0 timeslots 1-24 type e&m-fgb dtmf dnis
Т
controller T1 9/0:3
 framing esf
ds0-group 0 timeslots 1-24 type e&m-fgb dtmf dnis
1
controller T1 9/0:12
 framing esf
ds0-group 0 timeslots 1-24 type e&m-fgb dtmf dnis
!
controller T1 9/0:13
framing esf
pri-group timeslots 1-24
1
controller T1 9/0:21
framing esf
pri-group timeslots 1-24
!
controller T1 9/0:22
shutdown
framing esf
 ds0-group 0 timeslots 1-24 type e&m-fgb dtmf dnis
!
controller T1 9/0:28
shutdown
 framing esf
ds0-group 0 timeslots 1-24 type e&m-fgb dtmf dnis
1
interface Loopback0
ip address 111.111.111.11 255.255.255.0
no ip mroute-cache
!
interface Serial4/0:1:23
no ip address
 encapsulation ppp
 ip mroute-cache
isdn switch-type primary-5ess
isdn incoming-voice modem
!
interface Serial4/0:2:23
no ip address
encapsulation ppp
ip mroute-cache
isdn switch-type primary-5ess
 isdn incoming-voice modem
I.
interface Serial4/0:3:23
no ip address
encapsulation ppp
 ip mroute-cache
 isdn switch-type primary-5ess
 isdn incoming-voice modem
```

!

interface Serial4/0:10:23 no ip address encapsulation ppp ip mroute-cache isdn switch-type primary-5ess isdn incoming-voice modem ! interface Serial4/0:11:23 no ip address encapsulation ppp ip mroute-cache isdn switch-type primary-5ess isdn incoming-voice modem I. interface Serial9/0:21:23 ip unnumbered Loopback0 encapsulation ppp ip mroute-cache dialer rotary-group 1 dialer-group 1 isdn switch-type primary-5ess 1 interface Group-Async0 ip unnumbered Loopback0 encapsulation ppp dialer in-band dialer idle-timeout 36000 either dialer string 6003 dialer-group 1 async default routing async mode dedicated peer default ip address pool KRAMER ppp max-bad-auth 3 ppp authentication chap pap callin RADIUS\_LIST ppp chap hostname RouterB ppp chap password 7 xxxxx group-range 9/00 11/323 ! interface Group-Async1 ip unnumbered Loopback0 encapsulation ppp dialer in-band dialer idle-timeout 36000 either dialer string 6003 dialer-group 1 async default routing async mode dedicated peer default ip address pool KRAMER1 ppp max-bad-auth 3 ppp authentication chap pap callin RADIUS\_LIST ppp chap hostname RouterA ppp chap password 7 xxxxx group-range 1/00 4/215 I. interface Dialer0 ip unnumbered Loopback0 encapsulation ppp dialer in-band dialer idle-timeout 36000 either dialer string 6003

```
dialer-group 1
 peer default ip address pool KRAMER1_d_m
no fair-queue
no cdp enable
ppp authentication chap pap callin RADIUS_LIST
ppp chap hostname RouterA
ppp chap password 7 xxxxx
ppp multilink
!
interface Dialer1
 ip unnumbered Loopback0
 encapsulation ppp
dialer in-band
 dialer idle-timeout 36000 either
 dialer string 6003
dialer-group 1
peer default ip address pool KRAMER_d
no cdp enable
ppp max-bad-auth 3
ppp authentication chap pap callin RADIUS_LIST
ppp chap hostname RouterB
ppp chap password 7 xxxxx
!
interface Dialer2
ip unnumbered Loopback0
 encapsulation ppp
dialer in-band
dialer idle-timeout 36000 either
 dialer string 6003
dialer-group 1
peer default ip address pool KRAMER1_d
no fair-queue
no cdp enable
ppp authentication chap pap callin RADIUS_LIST
ppp chap hostname RouterA
ppp chap password 7 xxxxx
I.
interface Dialer5
no ip address
no cdp enable
I.
interface Dialer6
no ip address
no cdp enable
!
interface Dialer7
no ip address
no cdp enable
1
interface Dialer26
no ip address
no cdp enable
1
ip local pool KRAMER1 10.6.1.1 10.6.1.108
ip local pool KRAMER1 10.6.2.1 10.6.2.108
ip local pool KRAMER1 10.6.3.1 10.6.3.60
ip local pool KRAMER 10.7.1.1 10.7.1.108
ip local pool KRAMER 10.7.2.1 10.7.2.108
ip local pool KRAMER 10.7.3.1 10.7.3.60
ip local pool KRAMER1_d 10.6.4.1 10.6.4.115
ip local pool KRAMER_d 10.7.4.1 10.7.4.115
```

```
ip local pool KRAMER1_d_m 10.6.4.116 10.6.4.163
ip classless
no ip http server
T
ip radius source-interface FastEthernet6/0
1
dialer dnis group 54006_dnis
number 1002
number 1002100212
1
dialer dnis group 54007_dnis
number 38327
1
dialer dnis group 54006_sync_dnis
number 6666
number 6600
number 666666666
I.
dialer dnis group 54007_sync_dnis
number 7700
number 770000000
1
dialer dnis group 54007_sync_vpdn_dnis
number 7777
number 777777777
1
dialer dnis group 54007_vpdn_dnis
number 38777
dialer-list 1 protocol ip permit
no cdp run
1
tacacs-server host 152.22.51.64
tacacs-server timeout 30
tacacs-server key cisco
snmp-server community public RW
snmp-server enable traps rf
1
radius-server configure-nas
radius-server host 172.22.51.9 auth-port 1645 acct-port 1646 non-standard
radius-server retransmit 3
radius-server attribute nas-port format c
radius-server key lab
call rsvp-sync
!
voice-port 4/0:1:D
1
voice-port 4/0:2:D
!
voice-port 4/0:28:D
!
voice-port 9/0:1:0
1
voice-port 9/0:2:0
!
voice-port 9/0:28:0
!
1
line con 0
```

```
password xxxxxx
logging synchronous
line aux 0
logging synchronous
modem InOut
transport input all
line vty 0 4
password xxx
 transport preferred telnet
 transport input telnet
line 1/00 4/215
modem InOut
no modem status-poll
no modem log rs232
transport preferred none
transport input all
autoselect during-login
autoselect ppp
line 9/00 9/215
modem InOut
no modem status-poll
no modem log rs232
transport preferred none
transport input all
autoselect during-login
autoselect ppp
line 10/00 11/323
modem InOut
no modem status-poll
no modem log rs232
transport preferred none
transport input all
autoselect during-login
autoselect ppp
!
end
```

# **Command Reference**

I

The following commands are introduced or modified in the feature or features documented in this module. For information about these commands, see the *Cisco IOS Interface and Hardware Component Command Reference* at

http://www.cisco.com/en/US/docs/ios/interface/command/reference/ir\_book.html. For information about all Cisco IOS commands, go to the Command Lookup Tool at http://tools.cisco.com/Support/CLILookup or to the *Cisco IOS Master Commands List*.

- debug redundancy as5850
- mode (redundancy)
- redundancy handover
- show redundancy (5850)
- show chassis

# Glossary

**classic-split mode**—Mode in which system throughput is maximized because slots are split between two RSCs.

**handover**—The ability of one part of a system to take over resources that were managed by another part of the system when the latter part fails.

handover-split mode—Mode in which system availability is maximized because an RSC can automatically take control over the slots, cards, and calls of the other RSC, should that other RSC fail.

**RSC**—route switch controller. The card that provides switch functions, routing, management control, clock control, and egress ports.

**service-affecting time**—Amount of time during which the system is unable to take new calls or carry the full number of calls.

service interruption—Event during which an in-progress call is dropped, requiring the user to call back.

CCDE, CCENT, CCSI, Cisco Eos, Cisco HealthPresence, Cisco IronPort, the Cisco logo, Cisco Lumin, Cisco Nexus, Cisco Nurse Connect, Cisco Pulse, Cisco StackPower, Cisco StadiumVision, Cisco TelePresence, Cisco Unified Computing System, Cisco WebEx, DCE, Flip Channels, Flip for Good, Flip Mino, Flipshare (Design), Flip Ultra, Flip Video, Flip Video (Design), Instant Broadband, and Welcome to the Human Network are trademarks; Changing the Way We Work, Live, Play, and Learn, Cisco Capital, Cisco Capital (Design), Cisco:Financed (Stylized), Cisco Store, and Flip Gift Card are service marks; and Access Registrar, Aironet, AllTouch, AsyncOS, Bringing the Meeting To You, Catalyst, CCDA, CCDP, CCIE, CCIP, CCNA, CCNP, CCSP, CCVP, Cisco, the Cisco Certified Internetwork Expert logo, Cisco IOS, Cisco Press, Cisco Systems, Cisco Systems Capital, the Cisco Systems logo, Cisco Unity, Collaboration Without Limitation, Continuum, EtherFast, EtherSwitch, Event Center, Explorer, Fast Step, Follow Me Browsing, FormShare, GainMaker, GigaDrive, HomeLink, iLYNX, Internet Quotient, IOS, iPhone, iQuick Study, IronPort, the IronPort logo, Laser Link, LightStream, Linksys, MediaTone, MeetingPlace, MeetingPlace Chime Sound, MGX, Networkers, Networking Academy, Network Registrar, PCNow, PIX, PowerKEY, PowerPanels, PowerTV, PowerTV (Design), PowerVu, Prisma, ProConnect, ROSA, ScriptShare, SenderBase, SMARTnet, Spectrum Expert, StackWise, The Fastest Way to Increase Your Internet Quotient, TransPath, WebEx, and the WebEx logo are registered trademarks of Cisco Systems, Inc. and/or its affiliates in the United States and certain other countries.

All other trademarks mentioned in this document or website are the property of their respective owners. The use of the word partner does not imply a partnership relationship between Cisco and any other company. (0908R)

Any Internet Protocol (IP) addresses used in this document are not intended to be actual addresses. Any examples, command display output, and figures included in the document are shown for illustrative purposes only. Any use of actual IP addresses in illustrative content is unintentional and coincidental.

© 2007-2009 Cisco Systems, Inc. All rights reserved.